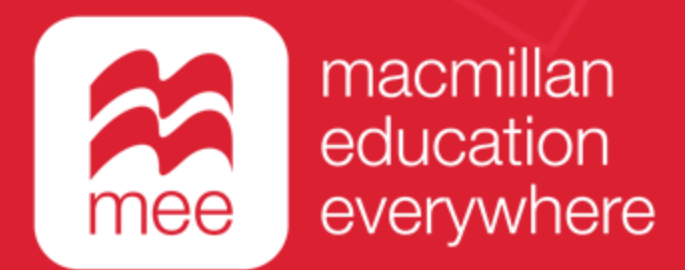

# Conoce tu perfil en la plataforma MEE

# Trabajo escolar

## (Perfil Estudiante)

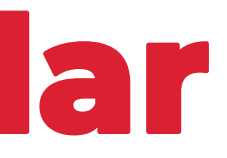

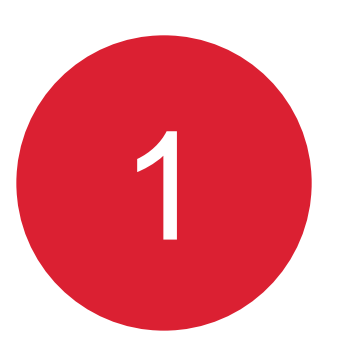

Ingresa a la siguiente liga:

https://www.macmillaneducationeverywhere.com

Conoce tu perfil estudiante en la plataforma MEE

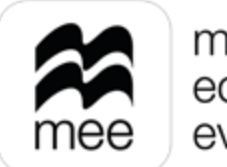

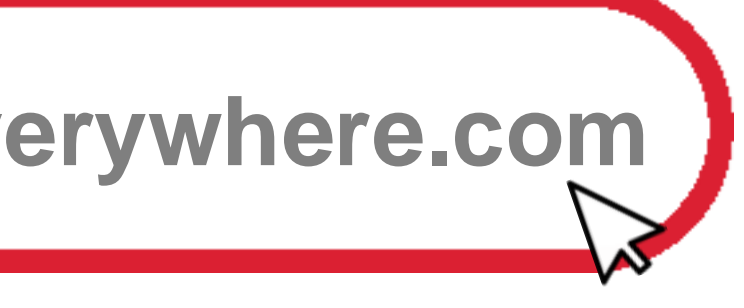

2

## Haz clic en **Iniciar sesión** para acceder.

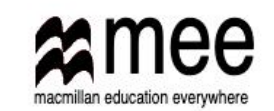

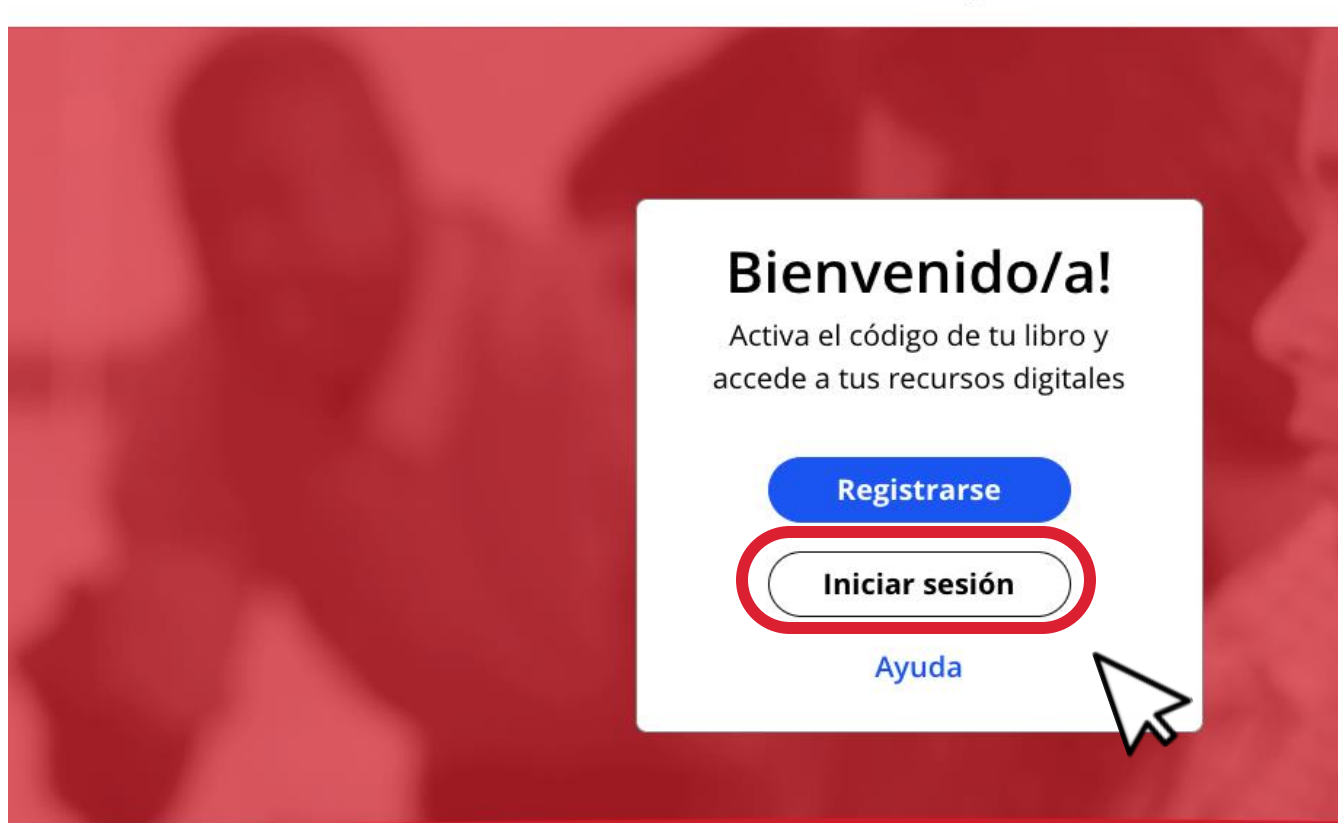

Conoce tu perfil estudiante en la plataforma MEE

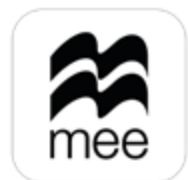

macmillan education everywhere

**⊕** ES ~

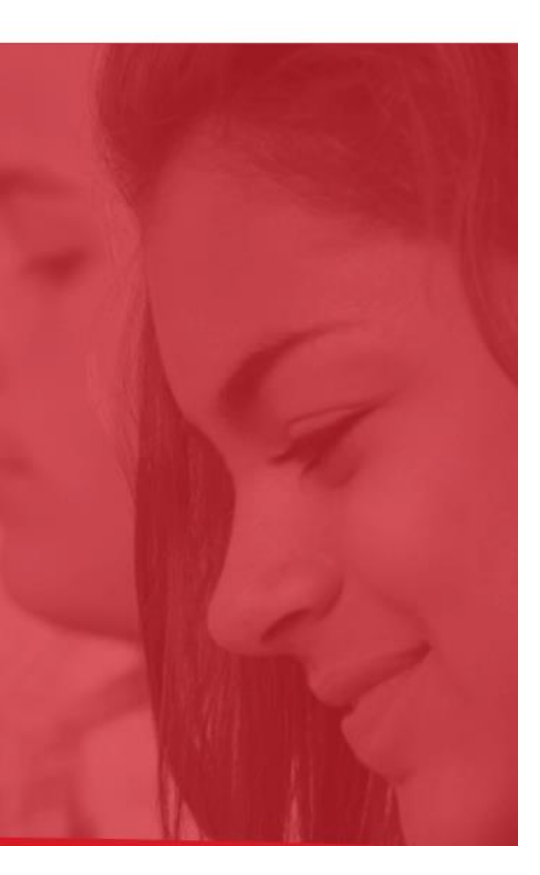

Se mostrará la pantalla de Bienvenida. Haz clic en la **asignatura** que deseas revisar.

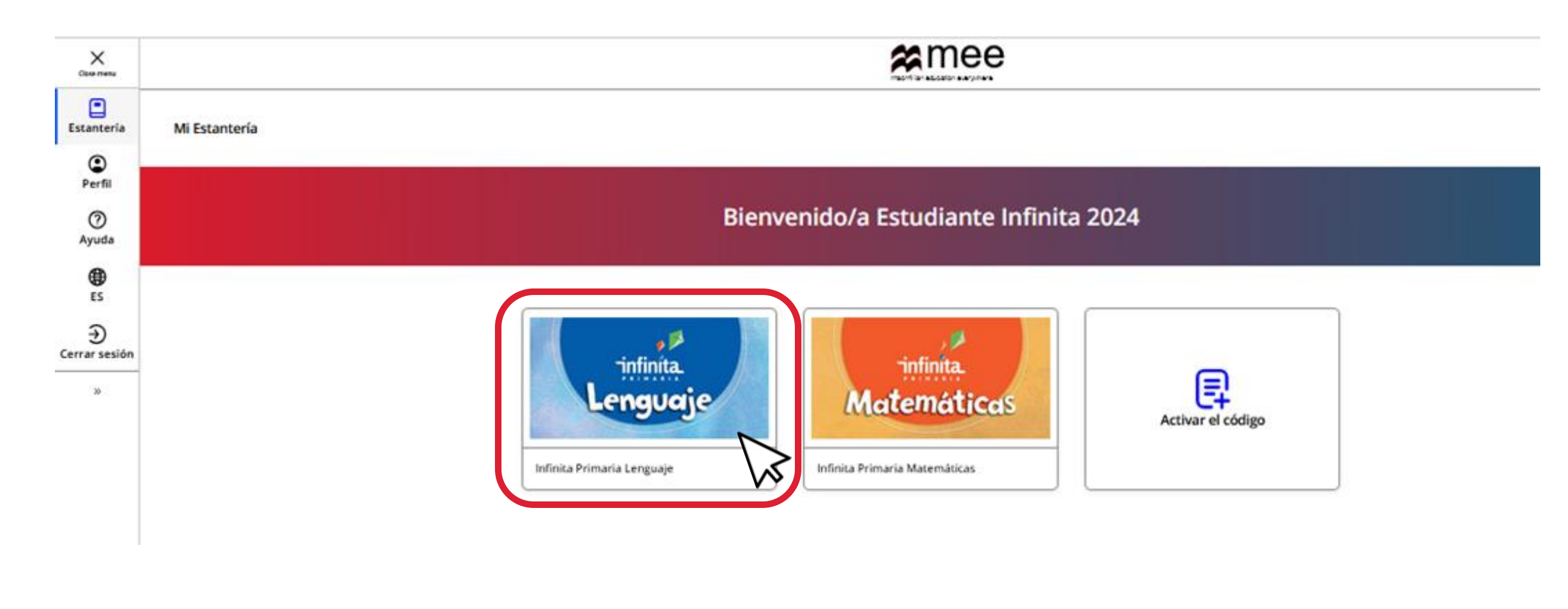

3

Conoce tu perfil estudiante en la plataforma MEE

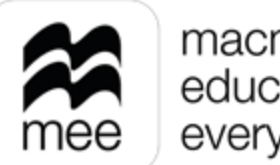

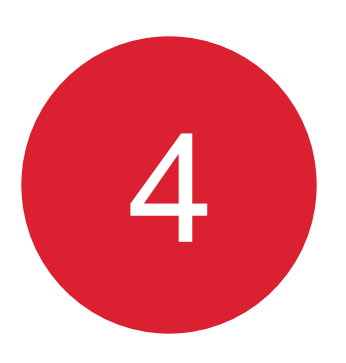

En las pestañas numeradas podrás elegir el grado de la asignatura y después haz clic en el botón Ver de la sección Macmillan Education Everywhere App.

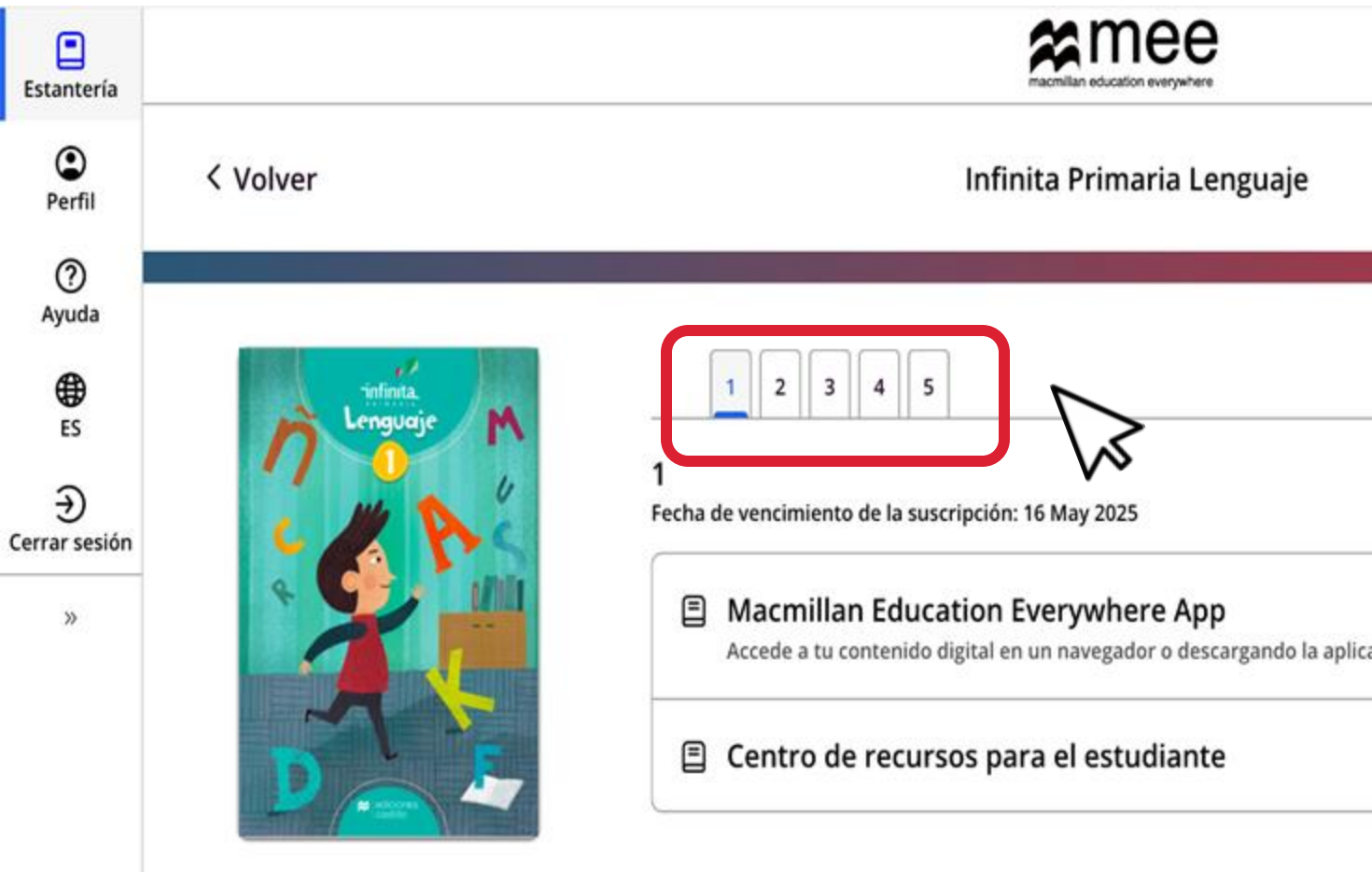

Conoce tu perfil estudiante en la plataforma MEE

Créditos

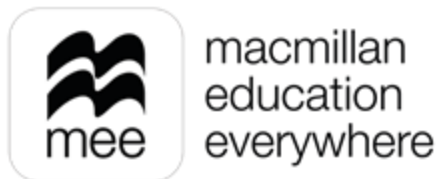

| ación | Ver   |   |
|-------|-------|---|
|       | Ver 😽 | 5 |

Información Infinita Primaria Lenguaje

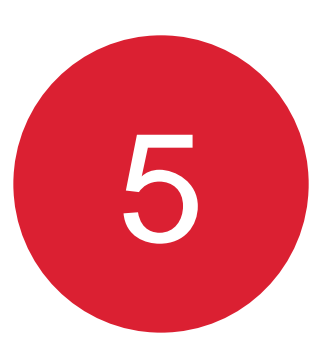

### Haz clic en el botón Ver en el explorador o en el de la aplicación. **Estantería** ٢ < Volver Infinita Primaria Lenguaje Perfil ? Ayuda Macmillan Education Everywhere App ۲ ES € Cerrar sesión » Ver en el explorador Ver 🖒 $\sqrt{}$ Si ya has descargado la aplicación en este dispositivo, ábrela para ver el Ver en la aplicación Macmillan Education Everywhere App Descargar la aplicación **⊎**Descargar

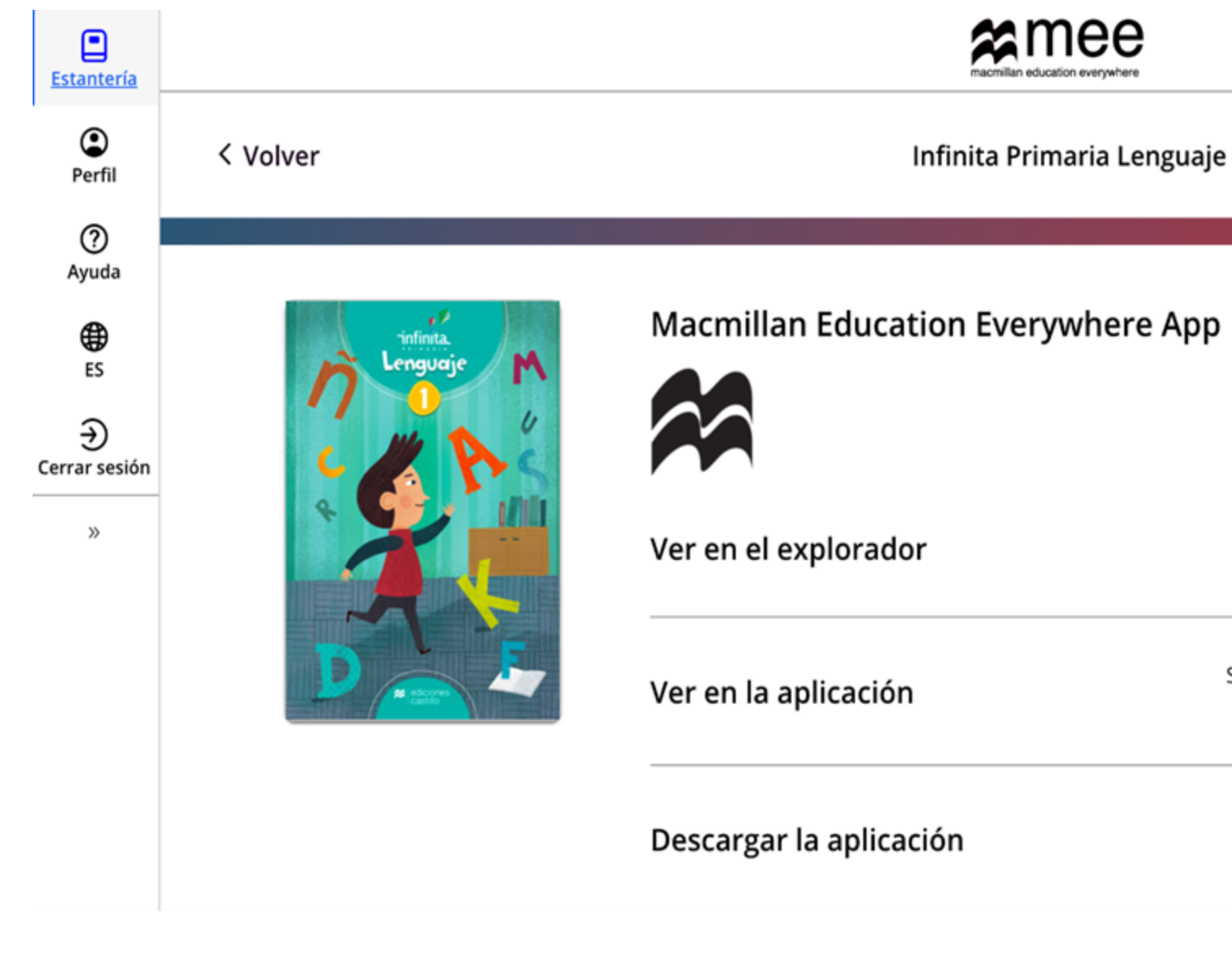

Conoce tu perfil estudiante en la plataforma MEE

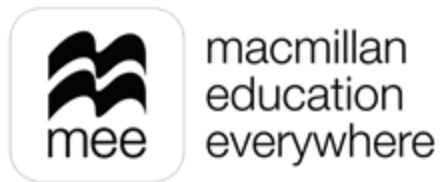

6

Se visualizará esta pantalla. El apartado **Trabajo escolar** te permite consultar las tareas y evaluaciones asignadas por tu profesor para realizarlas y posteriormente entregarlas.

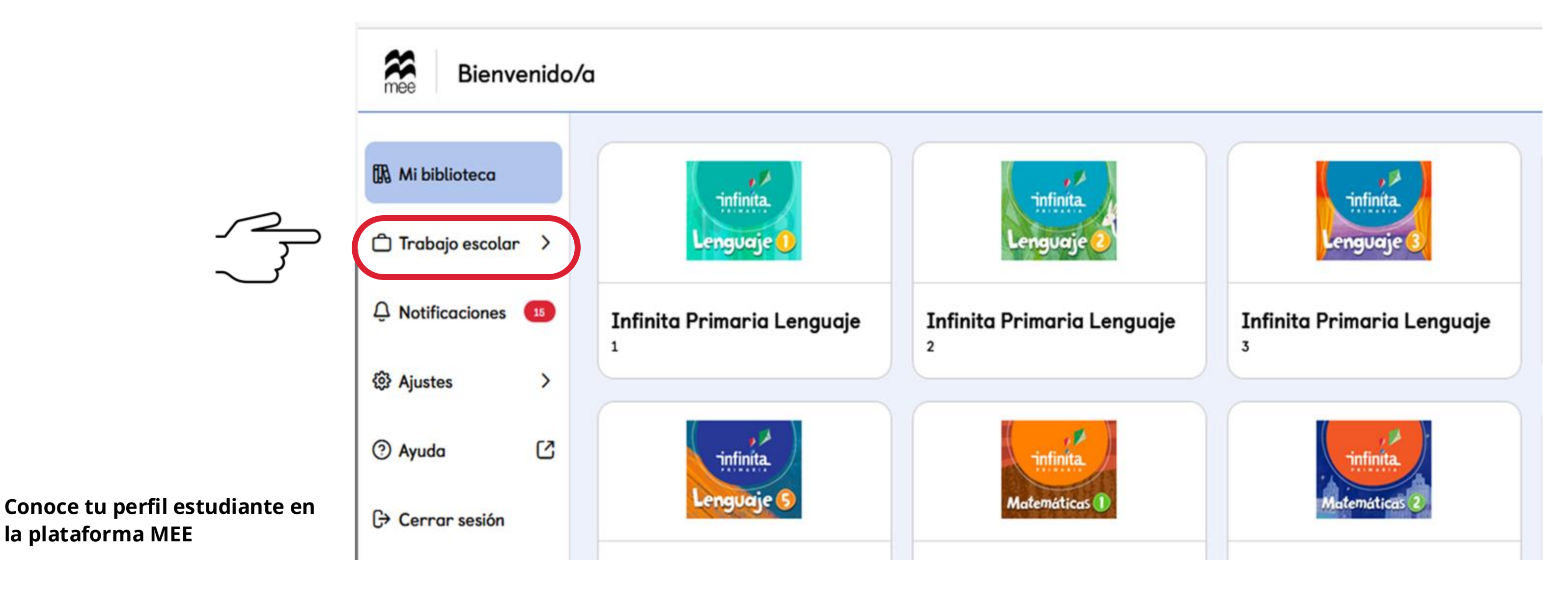

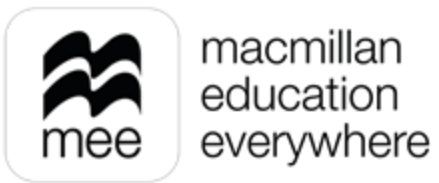

Al hacer clic en Trabajo escolar se desplegarán las opciones disponibles para esta sección, a continuación, se dará más detalle de cada una.

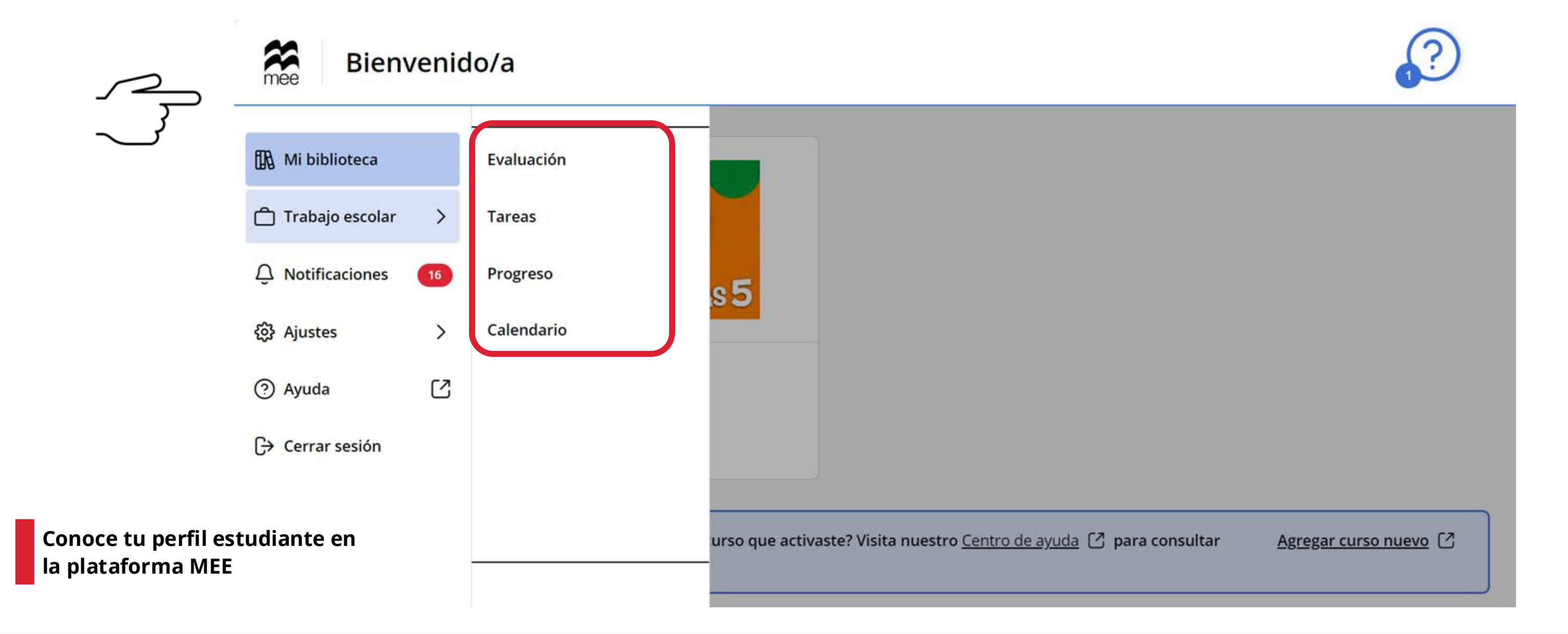

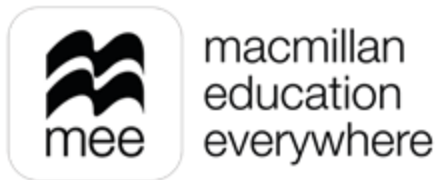

> Al seleccionar **Evaluación** se mostrarán 3 pestañas: Pendientes, Futuras y Pasadas.

En **Pendientes** podrás encontrar las evaluaciones asignadas por tu profesor que ya puedes comenzar a realizar. Una vez que termines o concluya la fecha de entrega, la evaluación se moverá a la pestaña Pasadas.

En la pestaña **Futuras** están las evaluaciones que se te han asignado, pero que todavía no ha comenzado la fecha de realización.

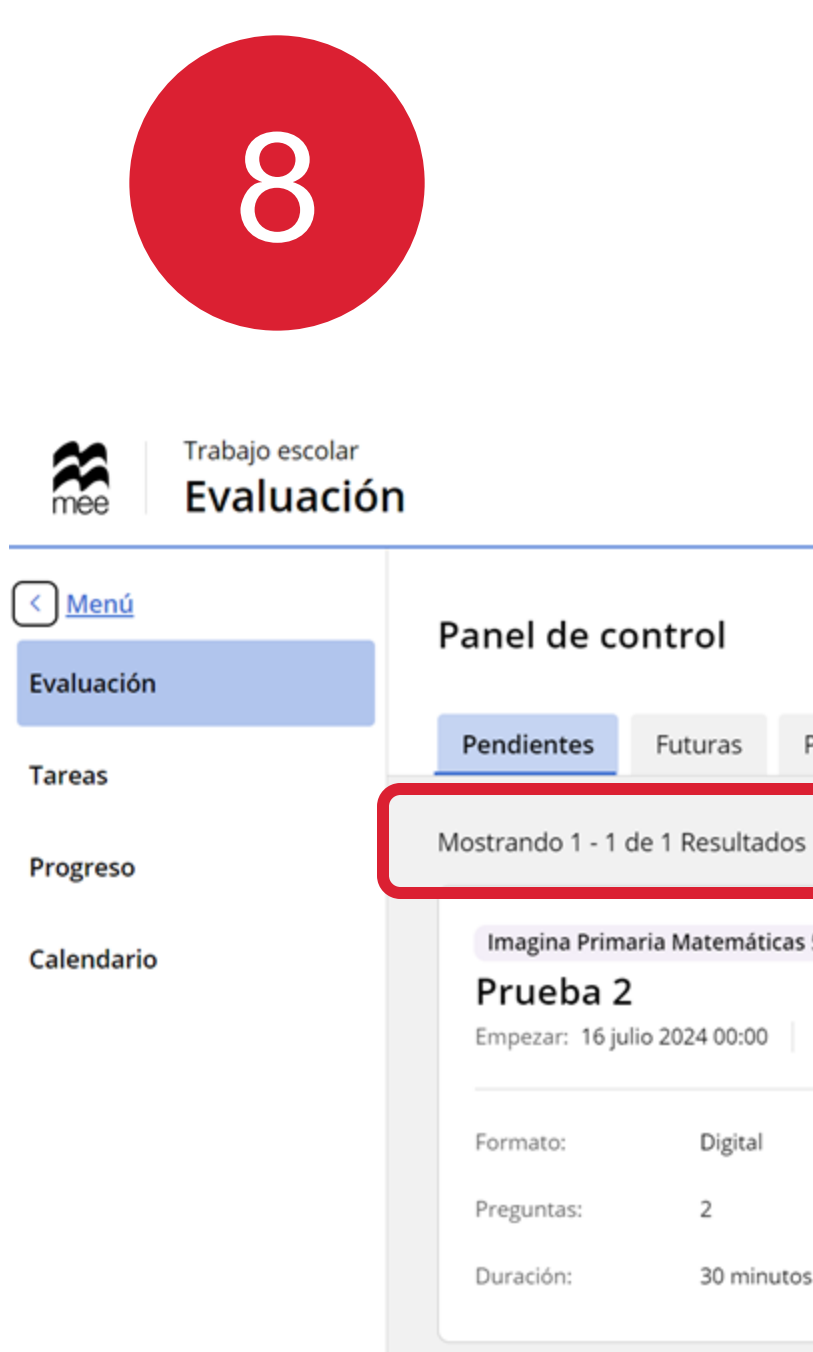

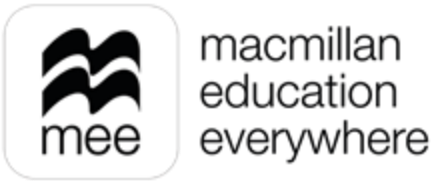

| Pasadas                                              |         |
|------------------------------------------------------|---------|
| ados                                                 |         |
| ticas 5<br>0 Finalizar: 17 julio 2024 00:00 (Mañana) | Empezar |
| 1                                                    |         |

En **Tareas** de manera muy similar, tenemos 3 pestañas: **Pendientes, Pasadas** y **Fuera de plazo.** 

En **Pendientes** encontrarás las tareas asignadas por tu profesor que ya puedes comenzar a realizar. Una vez que termines o concluya la fecha de entrega, la tarea se moverá a la pestaña **Pasadas.** 

En la pestaña **Fuera de plazo** estarán las tareas que, aunque ya pasó la fecha de entrega, todavía puedes realizar.

Conoce tu perfil estudiante en la plataforma MEE

| 9                            |                 |         |
|------------------------------|-----------------|---------|
| mee Trabajo escolar<br>Tarea |                 |         |
| < <u>Menú</u><br>Evaluación  | Panel de co     | ontrol  |
| Tareas                       | Pendientes      | Pasadas |
| Progreso                     | Mostrando 0 res | ultados |
| Calendario                   |                 |         |
|                              |                 |         |

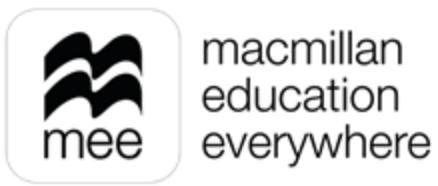

Fuera de plazo

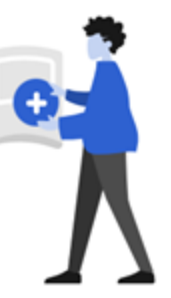

### No hay nada pendiente.

No hay evaluaciones para ti en esta sección en estos momentos.

10

Si seleccionas **Progreso** podrás ver el avance de los cursos que tengas activados en tu cuenta. Para verlos a detalle, haz clic en **Ver datos.** 

|                                           | mee                | Trabajo escolar<br><b>Progreso</b> |                                        |                                                                 |                                                      |                    |                                                                     |                |
|-------------------------------------------|--------------------|------------------------------------|----------------------------------------|-----------------------------------------------------------------|------------------------------------------------------|--------------------|---------------------------------------------------------------------|----------------|
|                                           | < Regresa          | r al menú                          | Panel de control                       |                                                                 |                                                      |                    |                                                                     |                |
|                                           | Evaluación         | 'n                                 | Cursos                                 |                                                                 |                                                      |                    | ſ                                                                   | Intento: First |
|                                           | Tareas<br>Progreso |                                    | Infinita Primaria Lenguaje<br>Nivel: 1 |                                                                 |                                                      |                    | (                                                                   | Ver datos      |
| ک                                         | Calendaria         | •                                  | Promedio general del curso 31%         | <ul> <li>Promedio del trabajo del curso</li> <li>92%</li> </ul> | Promedio de tare<br><b>0%</b><br>Promedio de 1 asign | naciones de tareas | Promedio de evaluaciones<br><b>0%</b><br>Promedio de 3 evaluaciones | 0              |
|                                           |                    |                                    | Infinita Primaria Lenguaje<br>Nivel: 2 |                                                                 |                                                      |                    |                                                                     | Ver datos      |
| Conoce tu perfil est<br>la plataforma MEE | tudiante           | e en                               | Promedio general del curso 6           | Promedio del trabajo del curso <b>87%</b>                       | Promedio de tare<br>No hay calificacione             | es disponibles     | Promedio de evaluaciones<br>No hay calificaciones disponibles       | 0              |

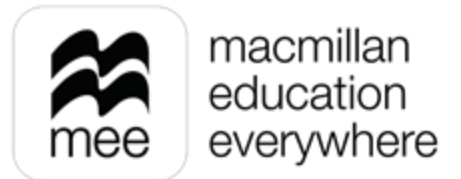

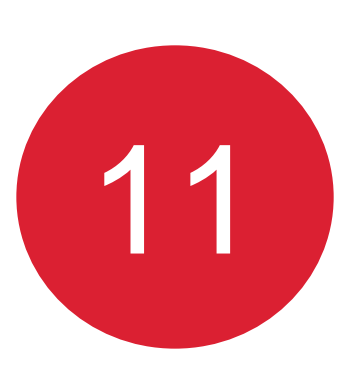

## Verás 3 pestañas: Trabajo del curso, Tareas y Evaluaciones.

En **Trabajo del curso**, verás tu avance general en los componentes digitales de tu curso, si te interesa conocer detalladamente tu progreso, haz clic en **Ver datos.** 

|                                | mee Trabajo escolar<br>Progreso |                                             |
|--------------------------------|---------------------------------|---------------------------------------------|
|                                | < Regresar al menú              | < Volver a cursos                           |
|                                | Evaluación                      | Infinita Primaria Lenguaje 1                |
|                                | Tareas                          | Trabajo del curso 2 Tareas 1 Evaluaciones 4 |
|                                | Progreso                        |                                             |
|                                | Calendario                      | Libro digital del estudiante                |
| Conoce tu perfil estudiante en |                                 | Promedio del trabajo del curso<br>92%       |
| la plataforma MEE              |                                 |                                             |

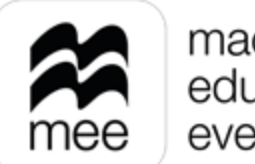

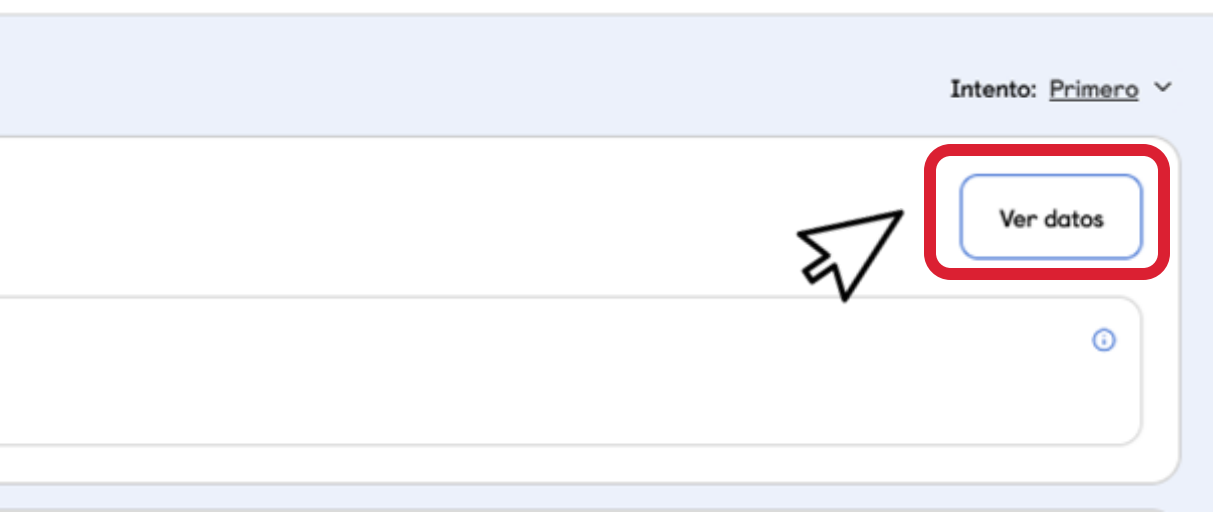

12

Se presentará el avance correspondiente al recurso digital seleccionado. También podrás ver los **Comentarios** realizados por tu profesor.

Infinita Primaria Lenguaje 1

### Libro digital del estudiante

<

Promedio del trabajo del curso: 92% 🕕 Mostrar datos de progreso para: All  $\sim$ Seleccionar Seleccionar Comentarios No hay comentarios. Actividades Retos 267 Promedio del estudiante seleccionado 🛈 Tiempo dedicado 🛈 98% Saberes previos 100% Para empezar 71% Secuencia 1. Lee cuentos 99% Secuencia 2. Lee nombres propios

Conoce tu perfil estudiante en la plataforma MEE

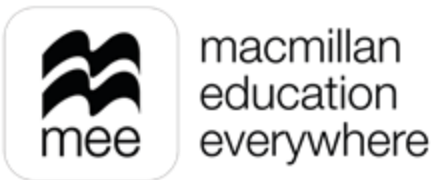

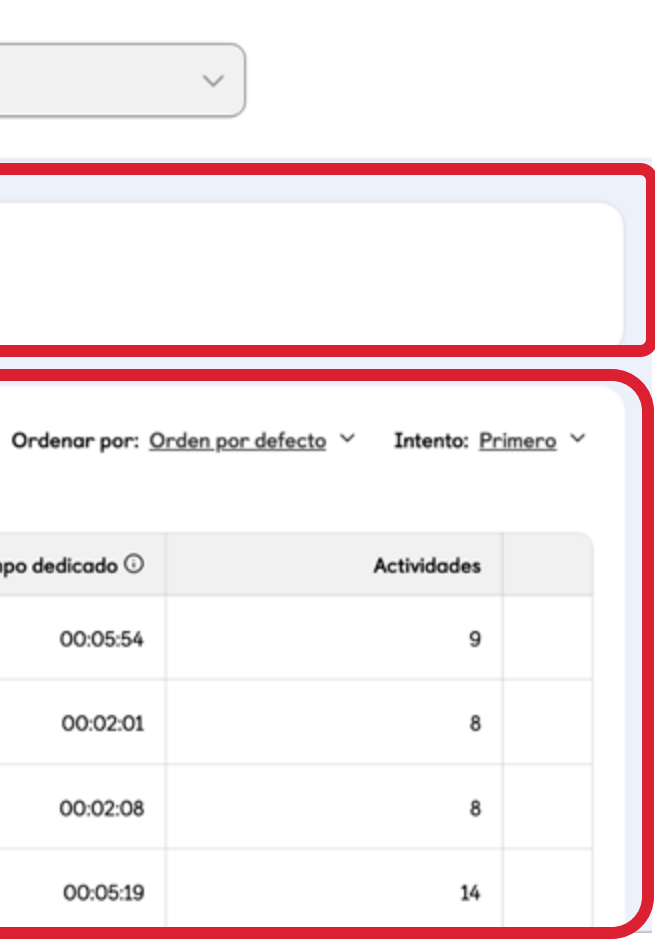

13

Si requieres ver el avance de alguna unidad, lección o actividad en particular puedes utilizar los filtros que se encuentran en la parte superior.

|     | < Infinita Primaria Lenguaje 1      |                                        |               |
|-----|-------------------------------------|----------------------------------------|---------------|
| Li  | bro digital del estudiante          |                                        |               |
| Pro | amedio del trabajo del curso: 92% 🛈 |                                        |               |
| Mo  | ostrar datos de progreso para:      |                                        |               |
| A   | u v Sel                             | eccionar                               | ✓ Seleccionar |
|     |                                     |                                        |               |
|     |                                     |                                        |               |
|     | Comentarios                         |                                        |               |
|     | Contentor tos                       |                                        |               |
|     | No hay comentarias.                 |                                        |               |
|     |                                     |                                        |               |
|     | Actividodes Retos                   |                                        |               |
|     | 267 -                               |                                        |               |
|     |                                     | Promedio del estudiante seleccionado 🛈 |               |
|     | Sabenes previos                     | 98%                                    |               |
|     | Para empezar                        | 100%                                   |               |
| en  | Secuencia 1. Lee cuentos            | 71%                                    |               |
|     | Secuencia 2. Lee nombres propios    | 99%                                    |               |
|     |                                     |                                        |               |

Conoce tu perfil estudiante la plataforma MEE

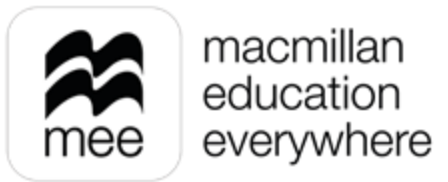

| r                 | ~)           |                                                      |
|-------------------|--------------|------------------------------------------------------|
|                   |              |                                                      |
|                   |              |                                                      |
|                   | Ordenar por: | <u>Orden por defecto</u> Y Intento: <u>Primero</u> Y |
| Tiempo dedicado 🛈 | Actividades  | Retos                                                |
| 00:05:54          | 9            | -                                                    |
| 00:01:17          | 7            | -                                                    |
| 00:02:08          | 8            | -                                                    |
| 00:05:19          | 14           | -                                                    |
|                   |              |                                                      |

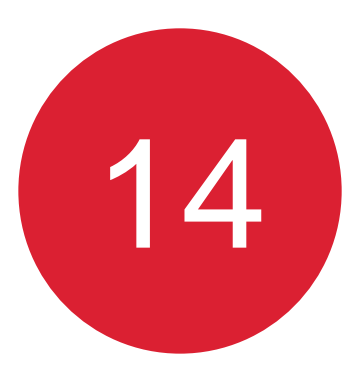

En el mismo apartado de Progreso, si seleccionas la pestaña Tareas puedes ver las actividades que te asignó tu profesor y que ya se encuentran disponibles para revisar tu calificación. Si deseas ver a detalle alguna de tus tareas haz clic en Ver datos.

|                                                | mee Trabajo escolar<br>Progreso |                                                                                                  |                               |
|------------------------------------------------|---------------------------------|--------------------------------------------------------------------------------------------------|-------------------------------|
|                                                | < Regresar al menú              | Infinita Primaria Lenguaje 1<br>Trabajo del curso 2 Tareas 2 Evaluaciones 5                      |                               |
|                                                | Evaluación                      |                                                                                                  |                               |
|                                                | Tareas                          | Tarea 1         Fecha de inicio: 20 Sep 2024, 12:30         Fecha de término: 21 Sep 2024, 12:00 | Ver datos                     |
|                                                | Progreso                        | Calificación total 3                                                                             | Tiempo dedicado ()            |
|                                                | Calendario                      | 0/0<br>No se ha intentado                                                                        | -                             |
|                                                | Creador de cursos               | Tarea de prueba2<br>Fecha de inicio: 23 Nov 2024, 16:45 Fecha de término: 23 Nov 2024, 16:50     | Ver datos                     |
| Conoce tu perfil estudiar<br>la plataforma MEE | nte en                          | Calificación total  7/7 (100%)                                                                   | Tiempo dedicado 3<br>00:01:05 |

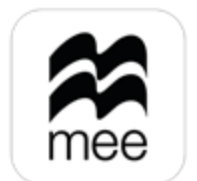

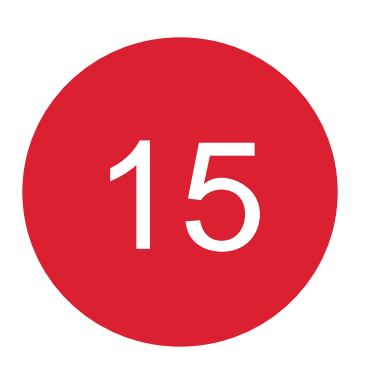

## Se mostrarán los detalles correspondientes a la tarea de tu elección, puedes consultar la puntuación de cada actividad, así como los **Comentarios** por parte de tu profesor.

| Conoce tu perfil estudiante en |
|--------------------------------|
| la plataforma MEE              |

| Infinita Primaria Lenguaje 1                                                                                                    |
|----------------------------------------------------------------------------------------------------|
| Tarea de prueba2         Fecha de Inicio: 23 Nov 2024, 16:45         Fecha de Inicio: 23 Nov 2024, 16:50         Enviar mensaje a estudiantes: |
| Comentarios<br>¡Buen trabaja!                                                                                                    |
| Actividades<br>Actividades: 2 Calificación total: 7/7 (100%) <sup>(</sup> Total de tiempo dedicado: 00:01:05                                   |
| Actividad Para empezar 01                                                                                                    |
| Para empezar 02                                                                                                    |
|                                                                                                    |

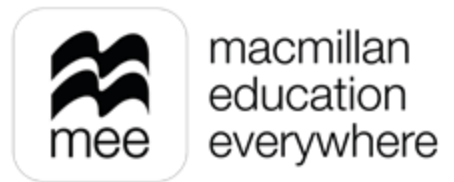

| Puntuación () | Acciones |
|---------------|----------|
| 5/5           | ÷        |
| 2/2           | ÷        |
|               |          |
|               |          |

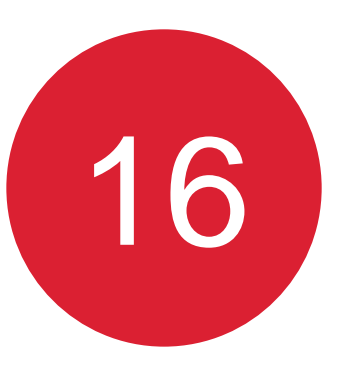

En la pestaña **Evaluaciones** puedes consultar la calificación de tus evaluaciones realizadas. Para consultar los detalles da clic en Ver datos.

| Tareas     | Trabajo del curso 3 Tareas 6 Evaluaciones 5                                                             |                                                       |
|------------|----------------------------------------------------------------------------------------------------|-------------------------------------------------------|
| Progreso   |                                                                                                    |                                                       |
| Calendario | Evaluación papel<br>Fecha de inicio: 16 Jul 2024, 10:55   Fecha de término: 16 Jul 2024, 11:10   Format | o: Paper                                              |
|            | Calificación total<br>-                                                                                 | 0                                                     |
|            |                                                                                                    |                                                       |
|            | Examen Digital<br>Fecha de inicio: 04 Jun 2024, 17:00   Fecha de término: 04 Jun 2024, 17:08   Forma    | ato: Digital                                          |
|            | Calificación total<br>1/3 (33%)                                                                         | <ul> <li>Tiempo dedicado</li> <li>00:00:53</li> </ul> |

Conoce tu perfil estudiante en la plataforma MEE

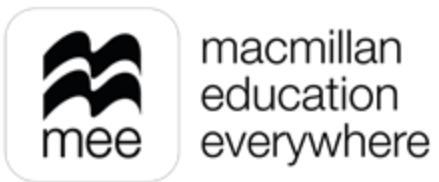

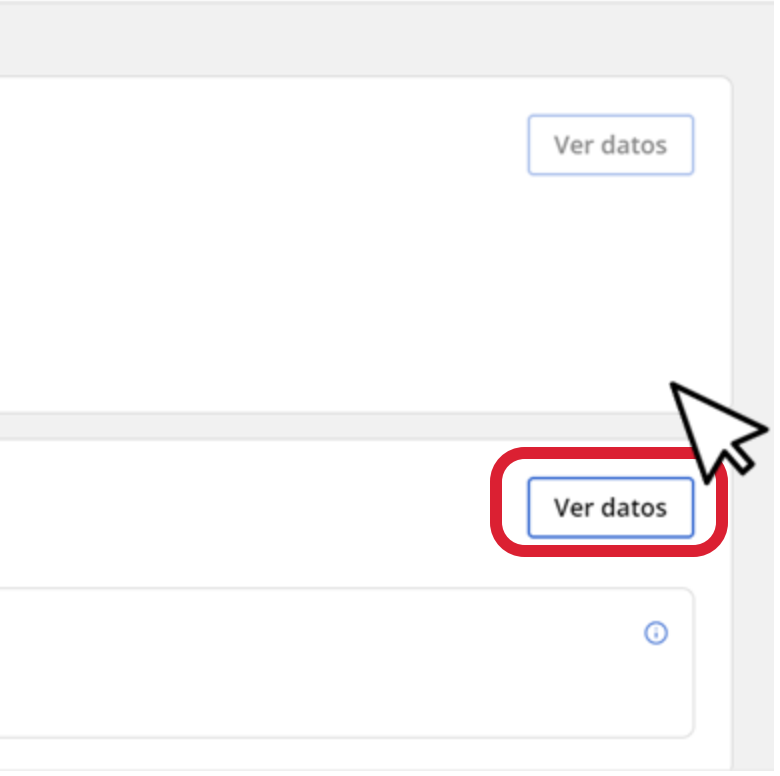

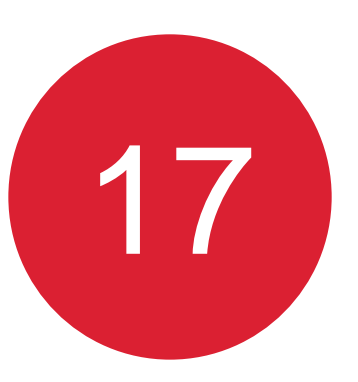

## Se mostrarán los detalles correspondientes a la evaluación, puedes consultar la puntuación de cada reactivo, así como los **Comentarios** por parte de tu profesor.

| na de inicio: 04 Ju                                               | n 2024, 17:00 F         | echa de término: 04 Ju | n 2024, 17:08  | 0              | Duración del exame | en: 00:05:00 |   |
|-------------------------------------------------------------------|-------------------------|------------------------|----------------|----------------|--------------------|--------------|---|
| nato: Digitai                                                     | Callificación para ap   | robar: 1.5/3 (50%)     |                |                |                    |              |   |
| Comontarios                                                       |                         |                        |                | _              |                    |              | _ |
| No hay comenta                                                    | ios                     |                        |                |                |                    |              |   |
| No hay comenta                                                    | 105.                    |                        |                |                |                    |              |   |
| Preguntas                                                         |                         |                        |                |                |                    |              |   |
| Preguntas<br>Preguntas: 3<br>Pregunta                             | Calificación total: 1/3 | (33%) 🕢   Total de     | tiempo dedicad | o: <b>00</b> : | 00:53              |              |   |
| Preguntas<br>Preguntas: 3<br>Pregunta<br>Pregunta 1               | Calificación total: 1/3 | (33%) 🕢 🕴 Total de     | tiempo dedicad | o: <b>00</b> : | 00:53              |              |   |
| Preguntas<br>Preguntas: 3<br>Pregunta<br>Pregunta 1<br>Pregunta 2 | Calificación total: 1/3 | (33%) 🕢   Total de     | tiempo dedicad | 0: 00:         | 00:53              |              |   |

Conoce tu perfil estudiante en la plataforma MEE

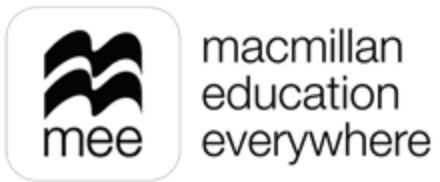

| Puntuación 🛈 | Acciones |
|--------------|----------|
|              |          |
| 1/1          | :        |
| 0/1          | :        |

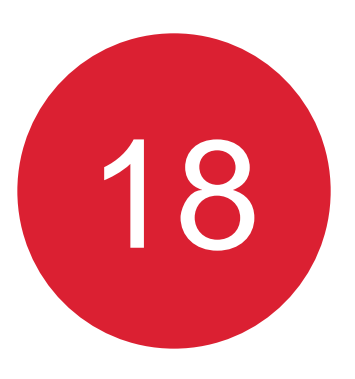

Selecciona la última opción del panel de lado izquierdo, haz clic en Calendario.

Podrás visualizar tu calendario donde se mostrarán los eventos agendados por tu profesor.

|                                                  | < Calendario                          |                                                                 |     |        | + Agregar evento |   |  |
|--------------------------------------------------|---------------------------------------|-----------------------------------------------------------------|-----|--------|------------------|---|--|
|                                                  | < <u>Menú</u><br>Evaluación<br>Tareas | <ul> <li>К 16 July 2024 &gt; Ноу</li> <li>Тие<br/>16</li> </ul> | Día | Semana | Mes              |   |  |
|                                                  | Progreso<br>Calendario                | 08:00 09:00                                                     |     |        |                  | • |  |
|                                                  |                                       | 10:00                                                           |     |        |                  |   |  |
| Conoce tu perfil estudiante<br>la plataforma MEE | en                                    | 11:00                                                           |     |        |                  |   |  |

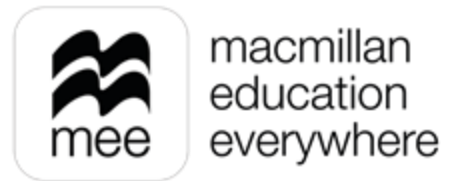

# ¿NECESITAS AYUDA?

## **Escríbenos a:**

co.explico@macmillaneducation.com

donde con gusto te atenderemos.

Conoce tu perfil estudiante en la plataforma MEE

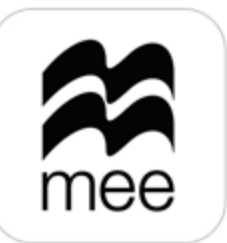

macmillan education everywhere

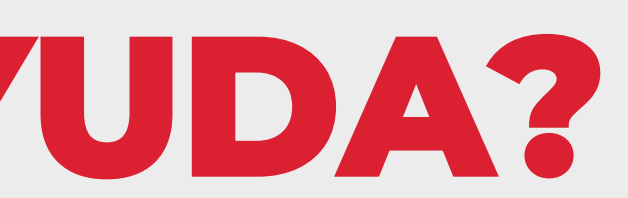

(i)

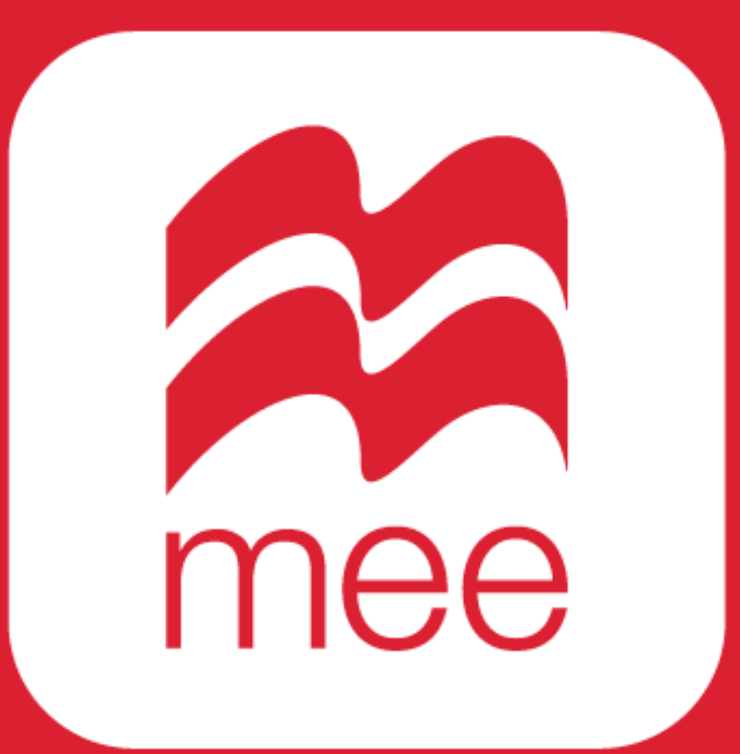